# **Troubleshoot Webex Calling Video Calls Establishment**

## Contents

| Introduction                                       |
|----------------------------------------------------|
| <u>Prerequisites</u>                               |
| Requirements                                       |
| Components Used                                    |
| Background Information                             |
| Common Configuration Issues                        |
| User License Assigned                              |
| Workspace License Assigned                         |
| Webex Application Settings in Control Hub          |
| Organization Toggles in Control Hub                |
| User Toggles in Control Hub                        |
| Configuration Preferences in the Webex Application |
| Compression Settings in Control Hub                |
| Recommended Information for a TAC Case             |
| Related Information                                |

## Introduction

This document describes the troubleshooting process for internal calls in Webex Calling not establishing with video.

## Prerequisites

### Requirements

Cisco recommends that you have knowledge of these topics:

- Webex Calling
- Webex Control Hub

### **Components Used**

This document is not restricted to specific hardware and software versions.

The information in this document was created from the devices in a specific lab environment. All of the devices used in this document started with a cleared (default) configuration. If your network is live, ensure that you understand the potential impact of any command.

## **Background Information**

Webex Calling supports video calls across any compatible endpoints that can successfully negotiate and establish the session with video capabilities.

It is important to outline that the support for video calls using Webex Calling services is restricted to endpoints within the same organization. All calls that are routed through the Public Switched Telephone Network (PSTN) are limited to audio-only, as PSTN services generally do not support video functionality.

For video to be displayed correctly during a call, it is essential that the endpoints with video capabilities are configured appropriately to handle video communications.

## **Common Configuration Issues**

### **User License Assigned**

Verify that the user(s) affected have Webex Calling licenses assigned.

Step 1. Inside Control Hub select Users, select the User.

#### Step 2. Scroll to**Summary >License**.

Step 3. Ensure that Webex Calling license is assigned.

| webex Control Hu                                    | b                       | Q Search                                                                        | ° 4 ® 🖻 🔥      |
|-----------------------------------------------------|-------------------------|---------------------------------------------------------------------------------|----------------|
| <ul> <li>Overview</li> <li>Alerts center</li> </ul> | & Not Verified          |                                                                                 | Actions $\sim$ |
| MONITORING                                          | Summary Profile General | Meetings Calling Messaging Hybrid Services Devices Vidcast                      |                |
| Analytics     Troubleshooting                       | User details            | Name                                                                            |                |
| Reports                                             |                         | Email                                                                           |                |
| MANAGEMENT                                          |                         | Location                                                                        |                |
| & Users                                             |                         | Preferred Email O English - American English V Using location settings Language |                |
| <ul> <li>Groups</li> <li>Locations</li> </ul>       |                         | Name Labels Status: Not enrolled   Organization Setting: Off ()                 |                |
| Workspaces                                          |                         |                                                                                 |                |
| Devices     Acos                                    | Groups                  | This user isn't a member of any group.                                          |                |
| Account                                             |                         | Add to Webex groups                                                             |                |
| A Security                                          |                         |                                                                                 |                |
| Organization Settings                               | Licenses                | O Messaging Basic Messaging                                                     |                |
| SERVICES                                            |                         | Meeting Basic Space Meetings                                                    |                |
| C Updates & Migrations                              |                         | & Calling Webex Calling Professional                                            |                |
| Messaging     Calling                               |                         |                                                                                 |                |
| o comig                                             |                         | Edit Licenses                                                                   |                |

User License Assignment

### Workspace License Assigned

Verify that the workspace(s) affected have Webex Calling licenses assigned.

- Step 1. Inside Control Hub select Workspaces, select the Workspace.
- Step 2. Scroll to**Overview >Calling**.
- Step 3. Ensure that Webex Calling license is assigned.

| ■ webex Control                                    | l Hub                                                                                                    | Q. Search  |                                                                  | • • • •   |
|----------------------------------------------------|----------------------------------------------------------------------------------------------------|------------|------------------------------------------------------------------|-----------|
| Q Overview                                         | < Workspaces                                                                                                    |            |                                                                  |           |
| Alerts center                                      | Meeting Room - Capacity: Not set                                                                                                    |            |                                                                  | Actions ~ |
| M Analytics<br>Troubleshooting     Troubleshooting | Overview Scheduling Calling Meetings                                                                                                    |            |                                                                  |           |
| Reports                                            | Devices                                                                                                    |            | Real-Time Utilization Metrics                                    |           |
| MANAGEMENT                                         | Add an IP Phone to collaborate in this workspace.                                                                                                    |            | Add an IP Phone and gain insight for how this workspace is used. |           |
| & Users                                            |                                                                                                    | Add device |                                                                  |           |
| & Groups                                           |                                                                                                    |            | Location                                                         | ٥         |
| O Locations                                        | Calling                                                                                                    | ۵          | 0                                                                |           |
| Workspaces                                         | Concerning and the second second seco |            |                                                                  |           |
| Devices                                            | Cisco Webex Calling Workspace                                                                                                    |            | Indoor navigation      New                                       |           |
| 85 Apps                                            | Cisco Webex SIP Address                                                                                                    |            |                                                                  |           |

Workspace License Assignment

### Webex Application Settings in Control Hub

In case the issue resides with the Webex Application not establishing video calls, verify these configurations.

### **Organization Toggles in Control Hub**

In order to allow the video capabilities for all of the users in your organization with the Webex Application, enable the **In-call feature access** toggles.

#### Step 1. Under **SERVICES > Calling > Client Settings**.

Step 2. Scroll to In-call feature access.

Step 3. Activate the **toggles** to allow desktop/mobile users to support video calls.

When these toggles are enabled, another option appears to set all calls to start with video for desktop or mobile endpoints. If needed, click the **checkbox** for each of these options.

| ≡ webex Contro                                                               | l Hub                                                       | Search C 🕹 🔿 🗳                                                                                                    | A |
|------------------------------------------------------------------------------|-------------------------------------------------------------|----------------------------------------------------------------------------------------------------|---|
| lul Analytics<br>& Troubleshooting<br>@ Reports                              | Calling Numbers Virtual Lines Call Routing Managed Gateways | s Features PSTN Service Settings Client Settings                                                                                                    |   |
| MANADEMENT<br>& Users                                                        | In-call feature access                                      | Turn on available features when joining a Webex call.<br>Set the organization default. To make exceptions, go to user settings or calling templates. |   |
| 巻 Groups<br>② Locations<br>の Workspaces                                      |                                                             | Sharing content                                                                                                    |   |
| Devices<br>88 Apps                                                           |                                                             | Give control      Give control     Screen sharing                                                                                                    |   |
| <ul> <li>Account</li> <li>Security</li> <li>Organization Settings</li> </ul> |                                                             | Video on desktop  Answer calls with video                                                                                                    |   |
| SERVICES                                                                     |                                                             | Video on mobile Answer calls with video                                                                                                    |   |
| Opdates & Migrations     Messaging     Calling                               |                                                             | Additional features<br>Move calls to meetings ⊙<br>Display call recording indicator for automatic recording ⊙                                        |   |
| Customer Experience Vidcast Connected UC                                     |                                                             | <ul> <li>Display calling dock ©</li> <li>For multi-line users only ©</li> </ul>                                                                      |   |
| → Hybrid                                                                     |                                                             | O For all users                                                                                                    |   |

#### User Toggles in Control Hub

In order to allow the video capabilities for certain users in your organization with the Webex Application, enable the **In-call feature access** toggles.

Step 1. Navigate to the User(s) experiencing the issue and select Calling.

Step 2. Scroll to In-call feature access.

Step 3. Activate the toggles to allow desktop or mobile users to support video calls.

When these toggles are enabled, another option appears to set all calls to start with video for desktop or mobile endpoints. If needed, click the **checkbox** for each of these options.

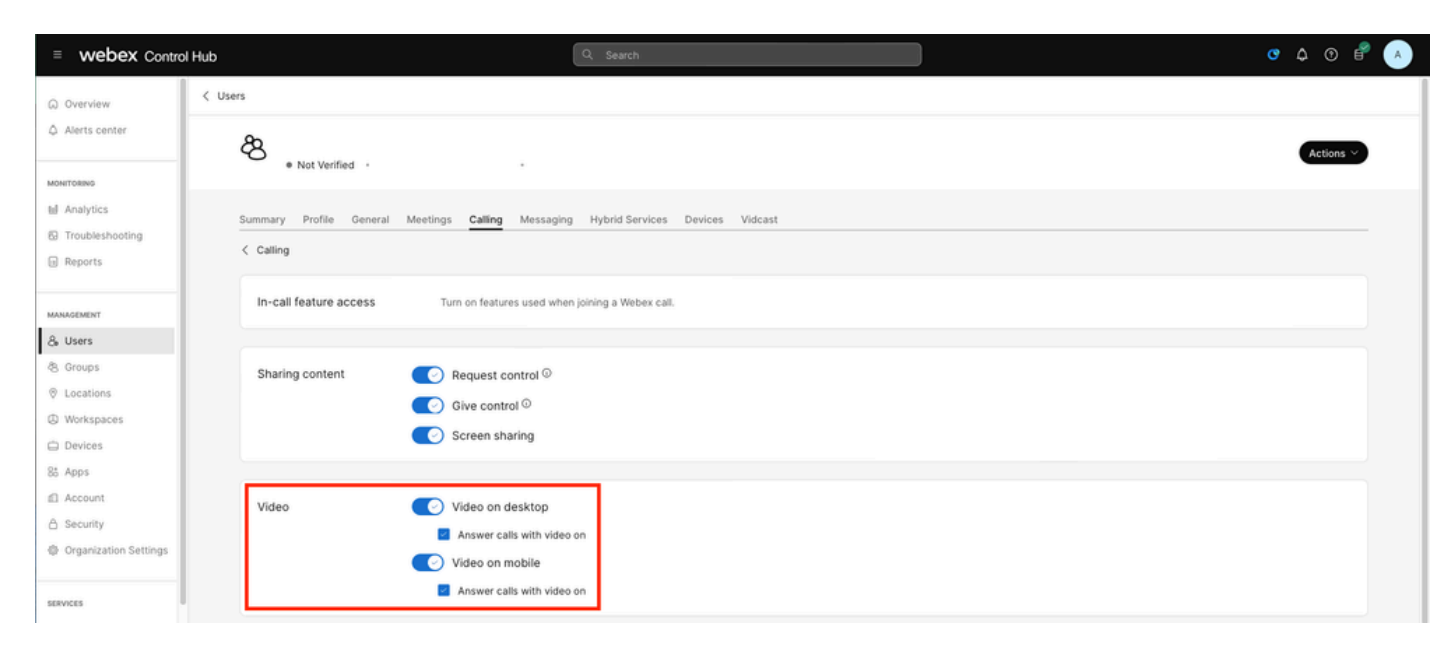

User Video Toggles

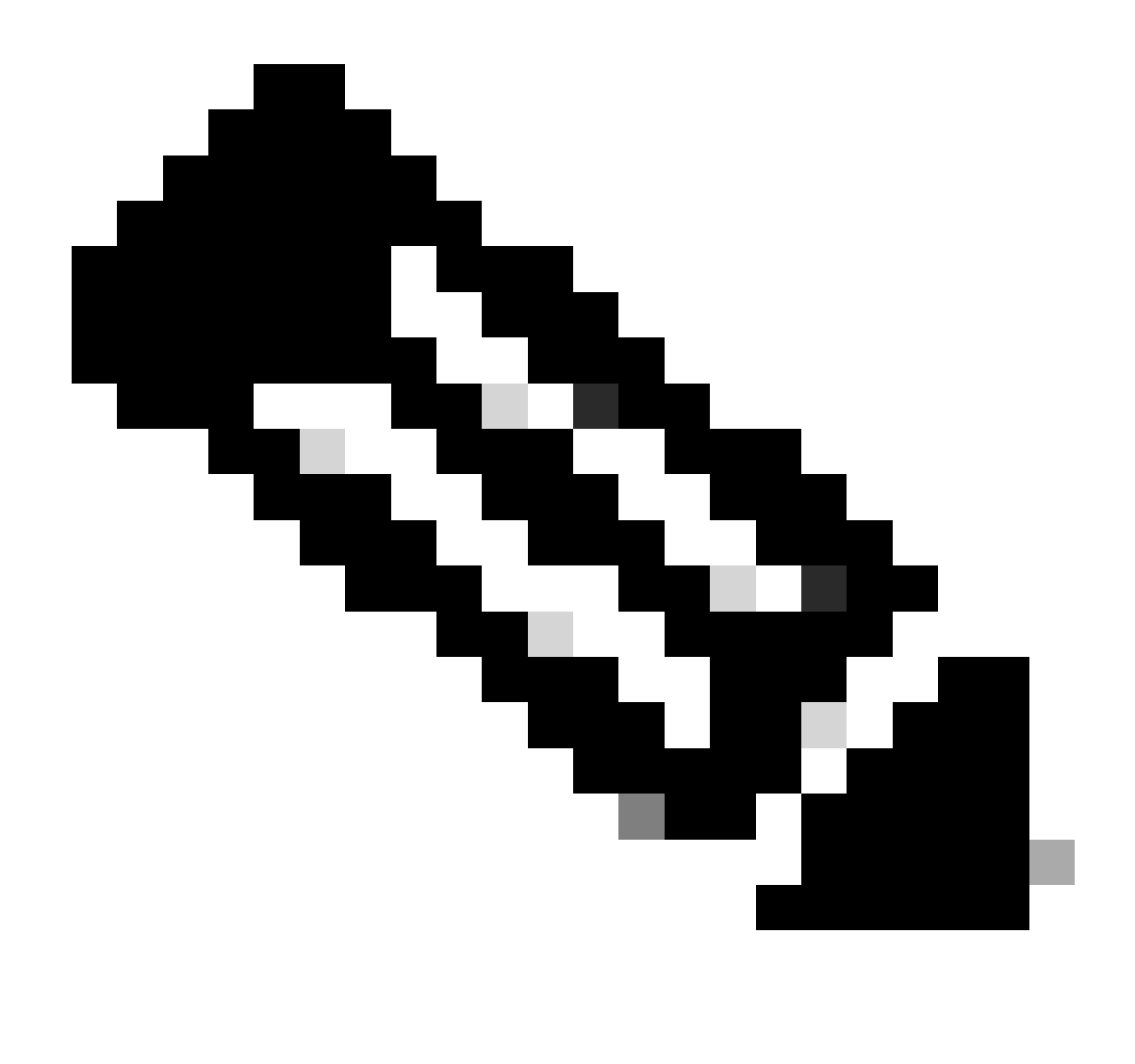

**Note**: The user toggles take precedence over the settings configured at organization level in Control Hub.

#### **Configuration Preferences in the Webex Application**

The configuration to start all incoming calls with video can also be configured in the Webex Application, and it takes precedence over the settings configured at user level inside Control Hub.

Step 1. Inside the Webex Application select **Settings > Calling**.

Step 2. If needed, click the checkbox to answer all incoming calls with video.

#### Incoming Calls

🔽 Answer calls with my video on

This option applies only to your video, you'll only see the other person's video if it is turned on.

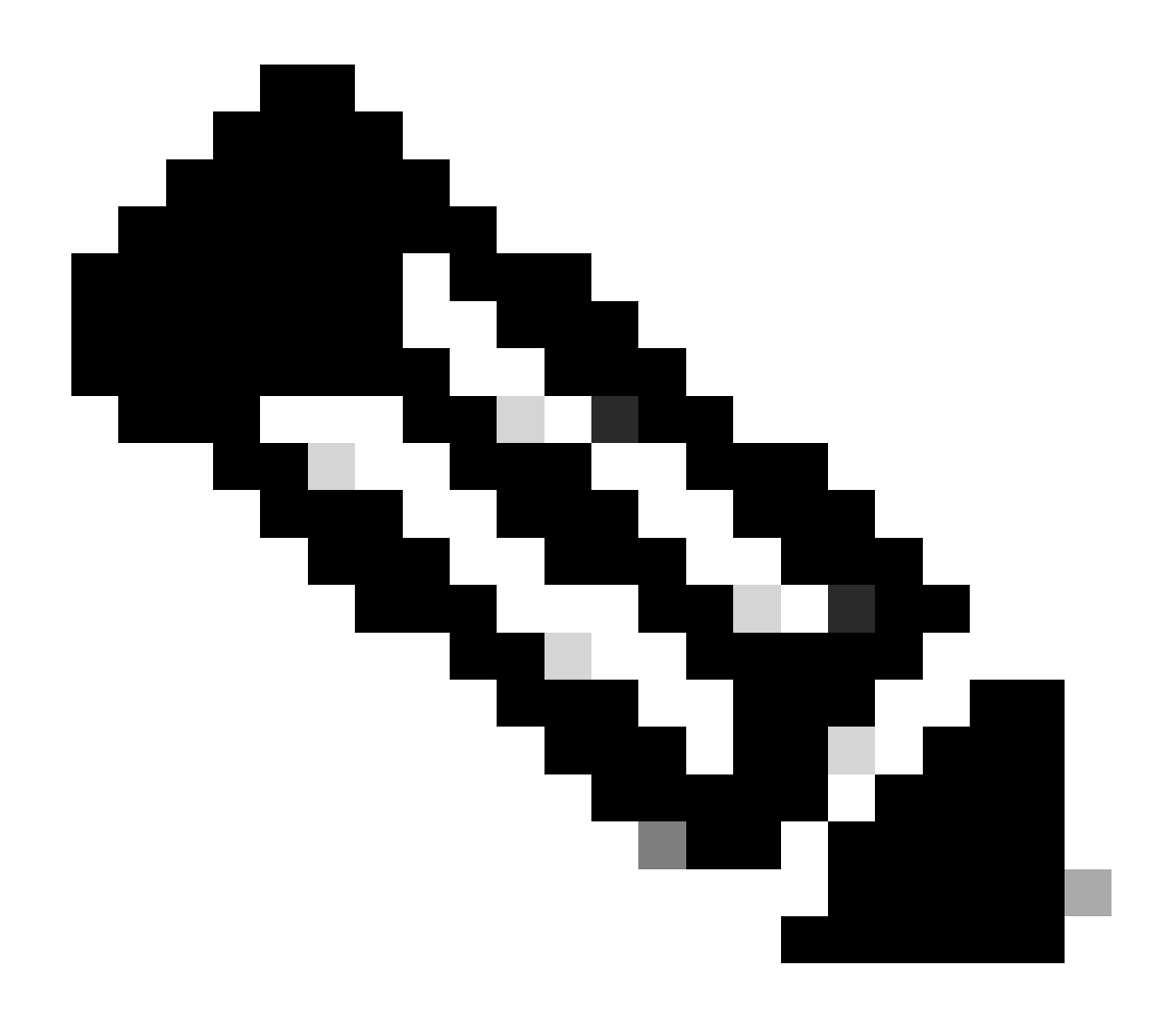

**Note**: If the video toggles in Control Hub are disabled at the both the organization and user level, the video icon inside the Webex Application of the user(s) do not appear when trying to do a call, and when the call is established the Enable video option does not appear either.

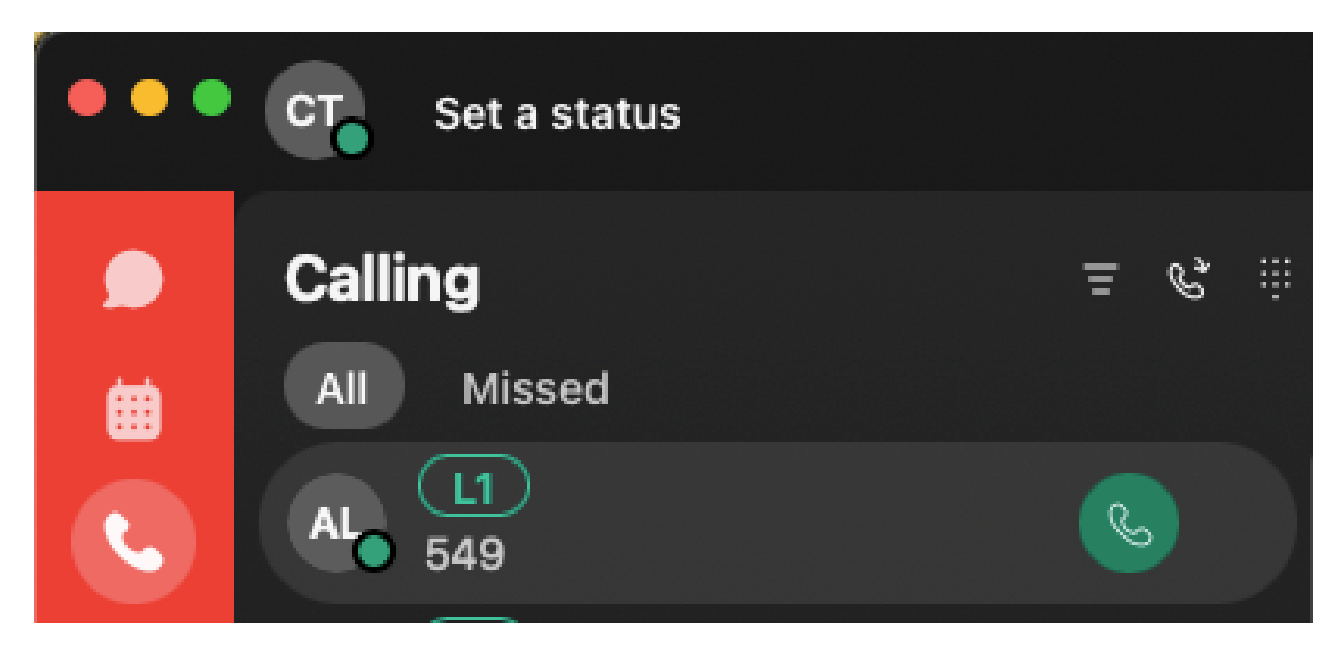

#### Video Icon Removed

| 8 🗢 Ø       |                                      | •      | 00:10 |
|-------------|--------------------------------------|--------|-------|
|             |                                      |        |       |
|             |                                      |        |       |
|             | ▲ 549                                |        |       |
| Video Optio | ♀ Mute → ⊙ Share III Keypad ···· × D | Messag | es    |

### **Compression Settings in Control Hub**

In case the issue replicates from any video capable endpoint apart from the Webex Application or the issue persists after checking the previous configurations, check that the users or workspaces making the video call have the correct compression settings.

Step 1. Inside Control Hub navigate to the **Calling** tab of the corresponding user or workspace.

Step 2. Scroll to Compression options.

Step 3. Review that the **Normal compression** option is selected, otherwise the user can only make audio calls.

Step 4. If required, click the **radial button** to set the compression to **Normal compression**. After doing this change reboot all of the devices associated to the user or workspace.

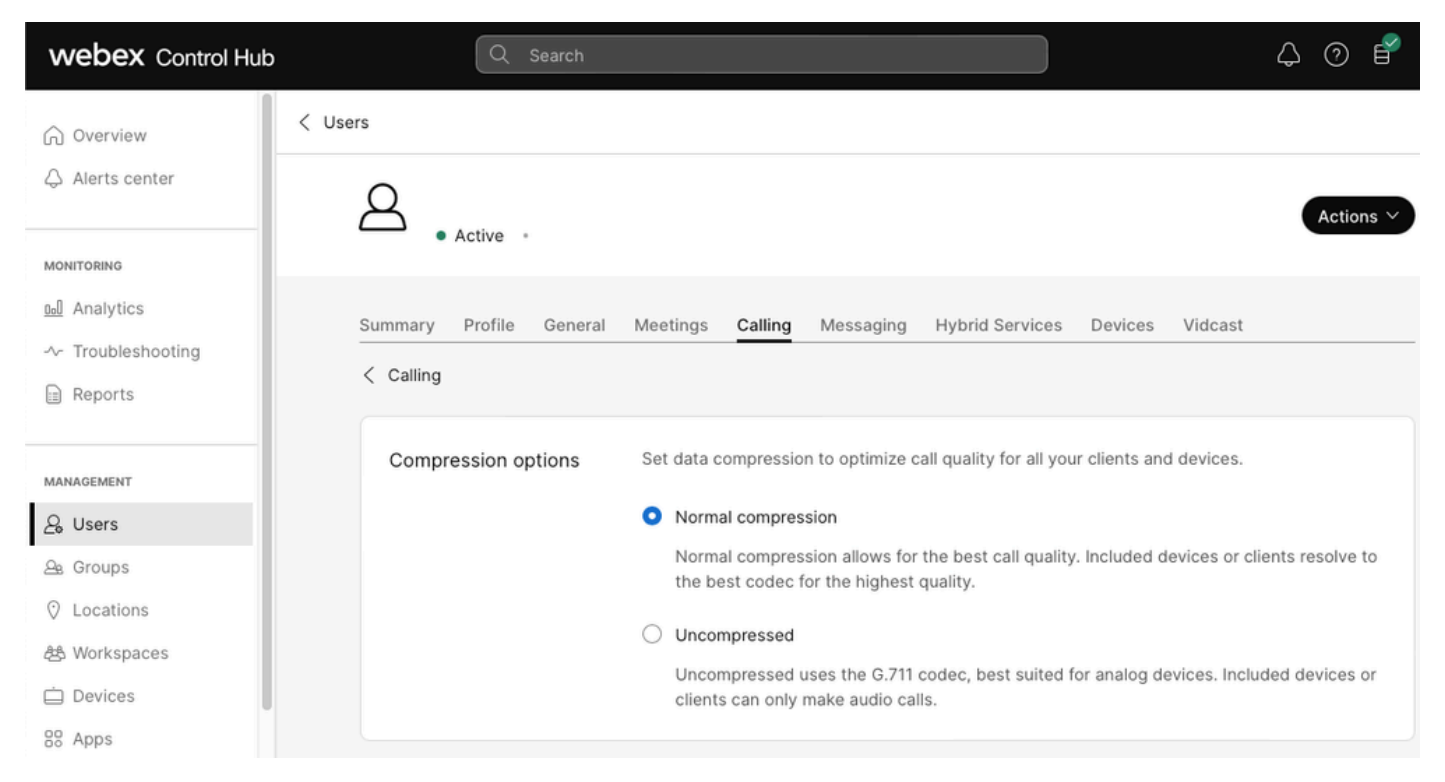

```
Compression Options
```

## **Recommended Information for a TAC Case**

If the issue persists after the troubleshooting steps in this document have been performed and a TAC case is needed, Cisco recommends you to include this information.

- Organization ID
- E-mail of the affected user(s).
- A description of the issue experienced, including the information of the devices being used for the video call.
- A call example with the issue, including caller and called numbers along with the time when the call was made.

## **Related Information**

<u>Webex Calling Preferred Architecture</u>